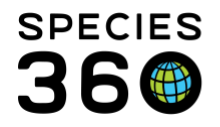

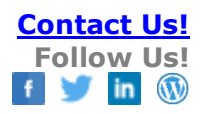

### USING FILTERS AND CREATING FAVORITE FILTERS IN ZIMS STUDBOOKS

ZIMS Studbooks has many filters to help you narrow your animal lists for both Living Animals and All Animals in the studbook. It also has the ability for you to create and save favorite filters to help you reduce search time.

Contact <a href="mailto:support@Species360.org">support@Species360.org</a>

Topics Covered <u>Filtering Your Animal Lists</u> Creating Favorite Filters

## Filtering Your Animal Lists

To filter your Animal Lists, select View List for either Living Animals or All Animals from the Studbook Dashboard. You may need to expand the filter area by using the arrow to the far right.

| Podargus strigoides > All A | Animals       |                |       |              |          |              |         |      |              |                |         |            |
|-----------------------------|---------------|----------------|-------|--------------|----------|--------------|---------|------|--------------|----------------|---------|------------|
| Total: 664 (257.204.        | 203) at 117 I | nstitutions    |       | Show History | Search A | nimal by Ide | ntifier | Q +  | Add New Anim | al to Studbook |         | 3          |
| Filter: No Filters Applied  |               |                |       |              |          |              |         |      | _            |                | _       | •          |
| Studbook ID                 | GAN           | Current Locati | House | Curren       | Sex Type | Hatch        | Curren  | Sire | Dam          | Age            | Birth T |            |
| E100                        |               | SANFORD        |       | NONE         | Undeter  | 02/04/2      | Undeter | 1471 | 1652         | 0Y,0M,0D       | Captive | <b>Ŧ</b> ^ |
| E101                        |               | ОМАНА          |       | NONE         | Undator  | 08/10/2      | Undator | 1621 | 1515         |                | Captivo | I          |

### **General Tab**

By default, the General (Animal information) tab opens. If a box is blank the filtering is unrestricted for that field. The more fields with filters, the smaller the animal list becomes. The following filters are available:

- Status: If you are in Living Animals, the default Status is Alive. If you are in All Animals, there is no default Status.
- Taxonomy: The species/subspecies covered by the studbook are available to select from.
- Sex Type: Select as desired.
- Breeding: Select Has Bred or Has Not Bred. ZIMS will search on the Parent field.
- Transaction: Select as desired.
- Birth Type: Select as desired.
- Rearing: Select as desired.
- Parent: This does not capture the actual Parents recorded for the animal but the Parent types (i.e. MULTs, WILDs and Undetermined/Indeterminate ones).
- Between Ages: You can select the ages of the animals desired.
- Studbook ID: You can select Numerical (starting with a number), Not Numerical (starting with a letter, these are often Temporary IDs) or All

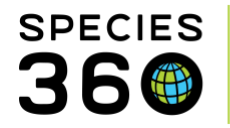

To run the filter, select the Search button in the lower right-hand corner.

Your selected filters will display at the top along with how many animals and institutions are in included in the Animal List.

| Podargus strigoides > Ani  | mal List: Filtered    |                      |              |      |
|----------------------------|-----------------------|----------------------|--------------|------|
| Total: 45 (0.45.0) at      | 35 Institutions       |                      | Show History | Sea  |
| Filter: Status = Alive and | Sex = Female and Rear | ing = Hand and As of | 09/25/2020   |      |
| Studbook ID 🏌              | GAN                   | Hatch Date           | Sex Type     | Curr |
| 1343                       | 27850914              | 03/16/1990           | Female       | PHO  |
| 4.150                      | 0.400000              | 0.1.105.14000        | E 1          | 0110 |

## Date Tab

The options are:

- As of End Date: This is the default selection and the End Date is today's date but can be edited.
- Date Range: You can enter a Start and End Date
- No Restriction: All dates will be included.

When you select to Search, this filter will be added to the General filter results because we have not cleared that filter. Note how there are now fewer animals and institutions in your Animal List results grid.

| Podargus strigoides > Ani  | mal List: Filtered     |                     |                      |                   |
|----------------------------|------------------------|---------------------|----------------------|-------------------|
| Total: 33 (0.33.0) at      | 25 Institutions        |                     | Show History         | Search Ar imal by |
| Filter: Status = Alive and | Sex = Female and Reari | ng = Hand and Durir | ng 01/01/1990 - 01/0 | 1/1995            |
| Studbook ID 1              | GAN                    | Hatch Date          | Sex Type             | Current Location  |
| 1030                       | MIG12-28251719         | 05/02/1975          | Female               | SEAWLD TX         |
| 1197                       | 3653760                | 04/21/1985          | Female               | W PALM BE         |

### Institution Tab

You can select specific institutions to include or exclude in the list.

• Institution/Continent/Country/Association: Enter the single or multiple institutions, geographic areas or Associations that you want to include. They will display on the right.

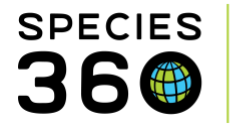

• Exclude Institutions: Check the box to activate the field. You cannot select regions or Associations. They will display on the far right.

| Total: 4 (0.4.0) at 3 Institutions                                 | Show History             | Search Animal by Identifier        | Q           | + Add New Animal t | to Studbook | x | 2 |
|--------------------------------------------------------------------|--------------------------|------------------------------------|-------------|--------------------|-------------|---|---|
| Filter: Status = Alive and Sex = Female and Rearing = Hand and Dur | ring 01/01/1990 - 01/0   | l/1995 and Institution = BROWNSVIL | + OKLAH     | ЮМА                |             |   |   |
| Select filter 🔹 🖨 😮                                                |                          |                                    |             |                    |             |   |   |
| General Date Institution UDF Note                                  |                          |                                    |             |                    |             |   |   |
| BROW                                                               | NSVIL / Gladys Porter Zo | o 🗙 OKLAHOMA / Oklahoma City Zoo   | ological Pa | irk 🗙              | TOLEDO      | × |   |
| Institution/Continent/Country/Association:                         |                          |                                    |             |                    |             |   |   |
| 🕼 Exclude Institutions                                             |                          |                                    |             |                    |             |   |   |
| Institution:                                                       |                          |                                    |             |                    |             |   |   |

Note how the number of animals and institutions continues to decrease as we have kept the filters for the previous tabs active.

| Podargus strigoides > Animal List: Filtered                          |                       |                                 |            |       |     |
|----------------------------------------------------------------------|-----------------------|---------------------------------|------------|-------|-----|
| Total: 4 (0.4.0) at 3 Institutions                                   | Show History          | Search Animal by Identifier     | Q          | + Add | Nev |
| Filter: Status = Alive and Sex = Female and Rearing = Hand and Durin | ng 01/01/1990 - 01/01 | /1995 and Institution = BROWNSV | IL + OKLAH | IOMA  |     |
| Select filter                                                        |                       |                                 |            |       |     |

Note that filtering by institutions may include animals that are no longer held at the institution(s) selected. If they have ever been held there, they will display in the animal list. Below we filtered by BROWNSVIL and OKLAHOMA. The MEMPHIS animal is included because it was born at OKLAHOMA.

|             |          |            |          |                    |                  |      | 🚯 Reset | <b>Q</b> Search |
|-------------|----------|------------|----------|--------------------|------------------|------|---------|-----------------|
| Studbook ID | GAN      | Hatch Date | Sex Type | Current Location 1 | Current Local ID | Sire | Dam     |                 |
| 1257        | 13776518 | 07/24/1987 | Female   | BROWNSVIL          | 3482             | 1061 | 1044    | Ŧ               |
| 1448        | 2191441  | 03/24/1993 | Female   | BROWNSVIL          | 5498             | 1200 | 1399    | Ŧ               |
| 1495        | 963736   | 08/29/1994 | Female   | MEMPHIS            | 15108            | 1132 | 1332    | Ŧ               |
| 1332        | 449972   | 01/04/1990 | Female   | OKLAHOMA           | 526806           | 1238 | 1237    | Ŧ               |

#### UDF Tab

You can also filter by UDF fields. Select the tab and select to Add Filter.

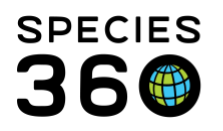

Global information serving conservation.

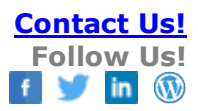

| Add Filter             | ×   |
|------------------------|-----|
| UDF                    |     |
| EXCLUSIONS -           |     |
| ⊙ Equals ○ Does not eq | ual |
| Value                  |     |
| age 💌                  |     |
| <b>√</b> 0             | к   |

Use the UDF dropdown to select the desired UDF to filter by. For your Value select if you want it to Equal or Does Not Equal the Value entered. You can enter multiple UDFs by selecting to Add Filter again. Your Animal List results will continue to be more restricted.

#### Note Tab

You can filter in Notes by the following fields:

- Note Text: This is a free text field so much match what was entered.
- Note Type: Select from the Note Type drop down list.
- Keywords: This is a free text field so must match what was entered.
- Note Sub Type: This field is active only if a Note Type has been selected.

Some hints for using filters:

- Filters build on each other. If you are not getting the results you anticipated, you may have an active filter in another tab!
- Selecting the Reset button (lower right of the filter screen) will reset ALL the tabs to their defaults. If you want to reset only one tab you must manually remove the filtering.
- If the filter list becomes too long to view in entirety, select the "..." to view the entire list of filters.

| Total: 1 (0.1.0) at 1 Institutions                                   | Show History Search Animal            | oy Identifier Q                                   | + Add New Animal to Studbook 🔀 <table-cell> 🕻</table-cell>                                        |
|----------------------------------------------------------------------|---------------------------------------|---------------------------------------------------|---------------------------------------------------------------------------------------------------|
| Filter: Status = Alive and Sex = Female and Rearing = Hand and Durin | ng 01/01/1990 - 01/01/1995 and EXCLUS | IONS Not= med and Insti                           | tution = BROWNSVIL + OKLAHOMA and Not                                                             |
| Select filter 🔹 🔅 🖹 📀                                                |                                       | Status = Alive and Sex =<br>01/01/1995 and EXCLUS | Female and Rearing = Hand and During 01/01/1990 -<br>SIONS Not= med and Institution = BROWNSVIL + |
| General Date Institution UDF Note                                    |                                       | OKLAHOMA and Note T<br>Management (Q)             | ype = Management and Note Sub Type = Animal                                                       |
| Note Text: Note Type:                                                |                                       |                                                   |                                                                                                   |
| Management                                                           |                                       |                                                   |                                                                                                   |

# Back to Topics Covered

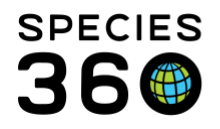

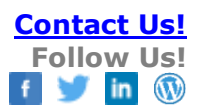

## **Creating Favorite Filters**

You can save favorite filters for both the Animals and Institutions tabs. These saved filters can help save you time for commonly used filters.

## Animals Tab

To create a saved filter for Animals, select the General (default) tab.

| Podargus strigoi  | des 🔈 Animal List: Filtered  |                      |          |                              |             |   |
|-------------------|------------------------------|----------------------|----------|------------------------------|-------------|---|
| Total: 33 (0.3    | 33.0) at 29 Institutions     |                      |          |                              |             |   |
| Filter: Sex = Fer | male and Breeding = Has bred | and Rearing = Hand   |          |                              |             |   |
| Select filter     | - 🔹 🖪 ?                      |                      |          |                              |             |   |
| General Dat       | te Institution UDF No        | te                   |          |                              |             |   |
| Status (Select or | ne or more) Taxonomy         | (Select one or more) | Sex Type | Breeding                     | Transaction |   |
|                   | •                            | •                    | Female   | <ul> <li>Has bred</li> </ul> | •           | - |
| Birth Type        | Rearing                      | Parent               | Betw     | reen Ages                    |             |   |
|                   | ▼ Hand                       | -                    | -        | <b>‡</b>                     |             |   |
| Studbook ID:      | ⊙ All ○ Numerical ○ N        | ot Numerical         |          |                              |             |   |
|                   |                              |                      |          |                              |             |   |

Complete the fields that you want for your filter. Above we have selected a filter for Sex = Female, Breeding = Has Bred and Rearing = Hand. The filters will display in the upper left-hand corner. Once you have selected what you desire to save, select the Save icon at the top.

| Add Ne | w Favorite | e Filter 🛛 🗙 |  |
|--------|------------|--------------|--|
| Name:  | F Bred H   | land         |  |
| e      | 🖺 Save     | Save & Run   |  |
|        |            |              |  |

You then name the filter. You may want to develop naming conventions to help you easily find the filter later should you create several favorite filters. You can Save the filter for later use or Save it and also Run it right now.

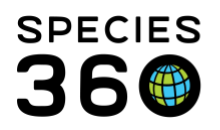

Global information serving conservation.

| Filter: Status = A | live and As of 09/24/202 | 0               |                    |                      |    |          |             |         |                 |
|--------------------|--------------------------|-----------------|--------------------|----------------------|----|----------|-------------|---------|-----------------|
| M Bred Hand        | j. 🔹 🖻                   | 0               |                    |                      |    |          |             |         |                 |
| F Bred Hand        | it Ition UDF             | Note            |                    |                      |    |          |             |         |                 |
| F Parent           | :)                       | Taxonomy (Se    | elect one or more) | Sex Type             |    | Breeding | Transaction |         |                 |
| Birth Type         | Rearing                  | Pare            |                    | Male<br>Between Ages | •  | Has bred | •           | •       |                 |
|                    | - Hand                   | -               |                    | \$                   | \$ |          |             |         |                 |
| Studbook ID:       | ⊙ All ○ Numerical        | O Not Numerical |                    |                      |    |          |             |         |                 |
|                    |                          |                 |                    |                      |    |          |             | 🚯 Reset | <b>Q</b> Search |

To use a favorite filter, select it from the filter drop down list and select the Search button in the lower right. To reset the filter to the default, select the Reset button to the left of the Search button. To manage your favorite filter list, select the wheel icon at the top.

| Mange Saved Institution Filters | × |
|---------------------------------|---|
| C Delete Selected               |   |
| Name                            |   |
| F Bred Hand                     |   |
| M Bred Hand                     |   |
| F Parent                        |   |
|                                 |   |

### **Institution Tab**

To create a favorite filter for Institutions, select the Institution tab. Select the Institutions as desired. You can save a filter for multiple institutions. Select the Save icon to the right of the institution.

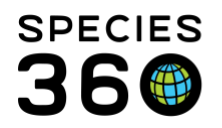

Global information serving conservation.

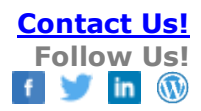

| F Bred Hand                                                                                                    |                                                                                                 |
|----------------------------------------------------------------------------------------------------|-------------------------------------------------------------------------------------------------|
| General Date Institution UDF Note                                                                                                    | NOTE! When saving an<br>Institution filter use the icons                                        |
| PROVIDNCE -                                                                                                    | NOT the icons above. That                                                                       |
| Institution/Continent/Country/Association:                                                                                                    | filter is sourced from the                                                                      |
| Q                                                                                                    | displays in the Institution tab.                                                                |
| Exclude Institutions                                                                                                    |                                                                                                 |
|                                                                                                    |                                                                                                 |
| General Date Institution UDF Note                                                                                                    |                                                                                                 |
| General Date Institution UDF Note PROVIDNCE T                                                                                                    | To select a saved Institution,<br>select from the drop down to the                              |
| General Date Institution UDF Note   PROVIDNCE Image: second constraints Image: second constraints Image: second constraints                                                                                                    | To select a saved Institution,<br>select from the drop down to the<br>right of the Institution. |
| General Date Institution UDF Note   PROVIDNCE Image: Construction in the image: Construction in the image: Co | To select a saved Institution,<br>select from the drop down to the<br>right of the Institution. |
| General Date Institution UDF Note   PROVIDNCE Image: Construction in the image: Construction in the image: Co | To select a saved Institution,<br>select from the drop down to the<br>right of the Institution. |
| General Date Institution UDF Note<br>PROVIDNCE<br>Audubon Oklahoma Q PROVIDNCE                                                                                                    | To select a saved Institution,<br>select from the drop down to the<br>right of the Institution. |

As for managing Animal favorite filters, select the wheel icon to the right of the Institution. Here you can remove any Institutions no longer wanted.

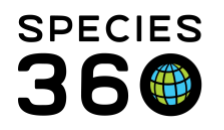

Global information serving conservation.

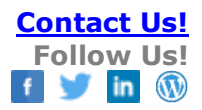

| Manage Saved Institution Filters | × |
|----------------------------------|---|
| C Delete Selected                |   |
| Name                             |   |
| Audubon                          |   |
| Oklahoma                         |   |
| PROVIDNCE                        |   |
|                                  |   |

Institution favorite filters are available to select from when exporting to PMx and when running reports and exports. This saved filter functionality replaces the .FED file in SPARKS.

REMEMBER!

- For your searches and saved favorites, ZIMS looks at ALL tabs. If you want to save a favorite just for animal data, make sure that all the fields in all the other tabs are blank (unrestricted).
- When creating a favorite filter using multiple tabs, the Institution tab information will not save as part of the filter, you need to save that favorite separately using the Saved Institution field and select it when running your other favorite filter.

Back to Topics Covered

Revised 9 October 2020